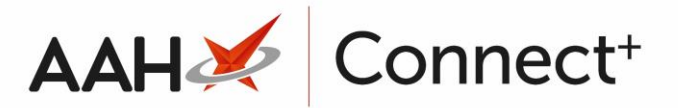

## Adding a New Branch

From the Branches Manager, press **[F1 – Add New Branch]**. A blank Add New Branch form displays.

- Complete all fields, including the *Branch Name*, *RxId* and *Branch Guid*, which are all mandatory. You can find this information in the <u>Edit Pharmacy Details</u> <u>window</u> on the branch PC.
- 2. You can then:
  - Press **[F5 Add Branch to Group]** to add the branch to a group
  - Press **[F6 Add Users to Branch]** to add <u>branch users</u> to the branch
  - Press [F7 Branch Settings] to add <u>application settings</u> to the branch

| Add New Branch    |                                                                                 |                |               | - = ×                  |
|-------------------|---------------------------------------------------------------------------------|----------------|---------------|------------------------|
| Branch Details    | F4 - Edit                                                                       | Address        |               |                        |
| Branch Name *     | Hemel Hempstead                                                                 | House No./Name | 71            |                        |
| RxId *            | 12345                                                                           | Street Name *  | Yule Street   |                        |
| Branch Identifier | 54545                                                                           | Town/City      | Hemel Hemps   | itead                  |
| Branch Guid *     | 43496cd3-3f8f-4512-a530-32d8bcb3f377                                            | County         | Hertfordshire |                        |
|                   |                                                                                 | Postcode *     | HP1 1AA       |                        |
| Groups            |                                                                                 | Settings       |               | ➡ F7 - Branch Settings |
| London            |                                                                                 | Category       | Name          | Value                  |
|                   |                                                                                 | Default        | FullScreen    | [Default]              |
| Users — The       | <b>★</b> F6 - Add Users to Branch<br>re are no user associated with this branch |                |               |                        |
| Branch Deleted    |                                                                                 |                |               | ✓ F10 - Save 🗙 Cancel  |

- 5. When you are done, press **[F10 Save]**.
- 6. The Branches Manager displays, with your newly added branch in the grid.

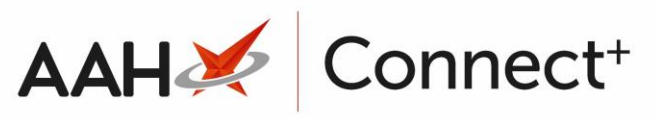

| ProScript Connect<br>02 January 2019 12:30 | Search (CTRL+S) - Q 🙀 Responsible Pharmacist Victoria Smith   User The Supervisor - | <b>– x</b>   |
|--------------------------------------------|-------------------------------------------------------------------------------------|--------------|
| My shortcuts                               |                                                                                     |              |
| Redeem Owings                              | Search Workflow Manager Branches Manager ×                                          |              |
| Reprints                                   | F1 - Add New Branch F2 - Edit Selected Branch                                       |              |
| Ordering<br>F                              | Search Branches • Q                                                                 | ow Deleted   |
| Overdue Scripts<br>F                       | Branch Name Branc                                                                   | h Identifier |
| MDS Prep                                   | Hemel Hempstead 5454                                                                | 5            |
| MDS Scripts Due                            | Watford                                                                             |              |
| SDM<br>Ctrl I                              | м                                                                                   |              |
| Stock Manager<br>Ctri                      | 0                                                                                   |              |
| MDS Manager<br>F1                          | 11                                                                                  |              |
| ETP                                        | F                                                                                   |              |
| Script Q                                   |                                                                                     |              |
| RMS<br>Ctrl                                | R                                                                                   |              |
| Support Centre<br>Ctrl                     | т                                                                                   |              |
|                                            |                                                                                     |              |
|                                            |                                                                                     |              |
|                                            |                                                                                     |              |
|                                            |                                                                                     |              |
|                                            |                                                                                     |              |
|                                            |                                                                                     |              |
|                                            |                                                                                     |              |
|                                            | Total Branches: 2                                                                   |              |

## **Revision History**

| Version Number | Date       | Revision Details | Author(s)            |
|----------------|------------|------------------|----------------------|
| 1.0            | 15/08/2023 |                  | Joanne Hibbert-Gorst |
|                |            |                  |                      |

Not to be reproduced or copied without the consent of AAH Pharmaceuticals Limited 2023.

## **Contact us**

For more information contact: **Telephone: 0344 209 2601**